步驟一:請先確認瀏覽器是否完成**憑證安裝**,確認完登打身分證號與交易密碼進行下一步。

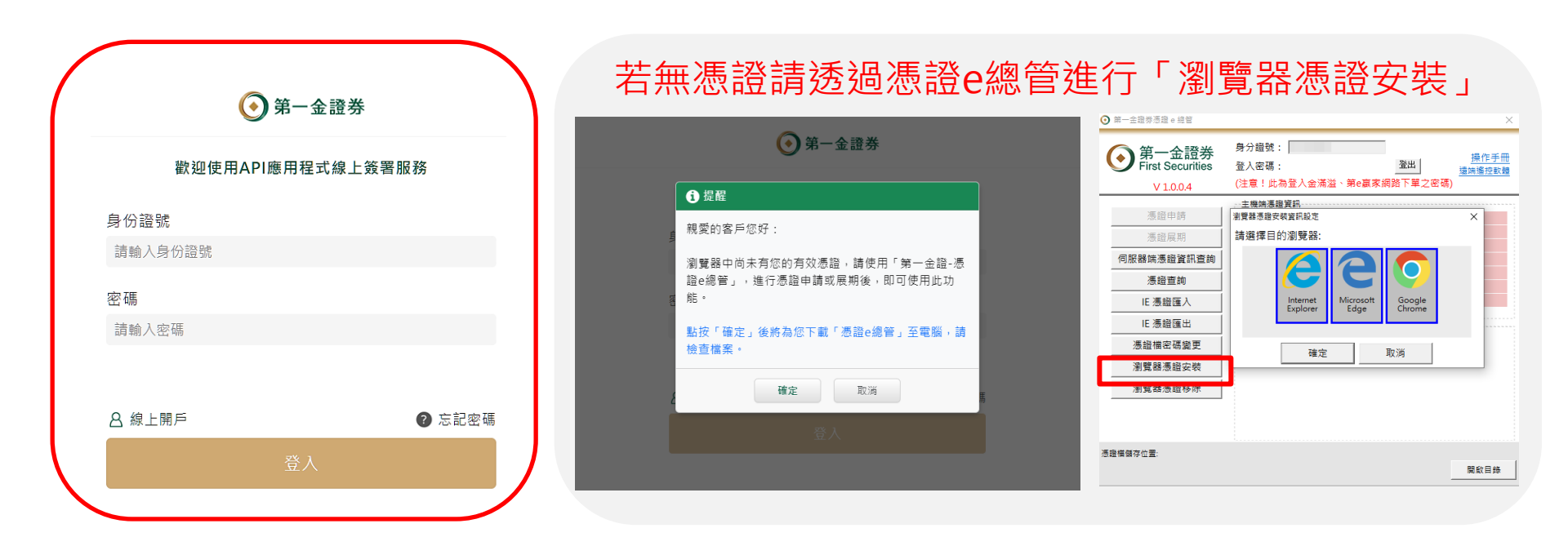

## 嘉實 e A P I 認證程式操作說明

步驟二:請登入**憑證密碼(當初申請時設** 定的密碼)驗證身份。

API應用程式線上簽署服務

步驟三:完成簽署後請確認所簽署之已完成帳號 資訊,即可關閉瀏覽器。

API應用程式線上簽署服務

| · · · · · · · · · · · · · · · · · · ·                |  |  |  |  |  |
|------------------------------------------------------|--|--|--|--|--|
| 本功能須以慿證驗證,請輸入您的慿證密碼( 6~12碼,包含英<br>數字)                |  |  |  |  |  |
| 請輸入憑證密碼                                              |  |  |  |  |  |
| 憑證密碼輸入錯誤 <mark>達三次</mark> ,將引導您至「第一金證券官網」查<br>看相關資訊。 |  |  |  |  |  |
| 確定 取消                                                |  |  |  |  |  |

| 應用程式介面(API)服務風險預告書暨聲明書                 |
|----------------------------------------|
| 親愛的客戶您好,您已完成簽署。                        |
| 以下是您已簽署的帳號資訊:                          |
| 證券帳號                                   |
| 證-安和                                   |
| 證·經紀部                                  |
| 期貨帳號                                   |
| 期,經紀部                                  |
|                                        |
| 如有任何疑問,請治所屬營業員;或歡迎撥打客服專線:(02)2511-0801 |

# 步驟四:點擊下載API元件工具

#### 步驟五:解壓縮後點擊EXE檔登入認證程式

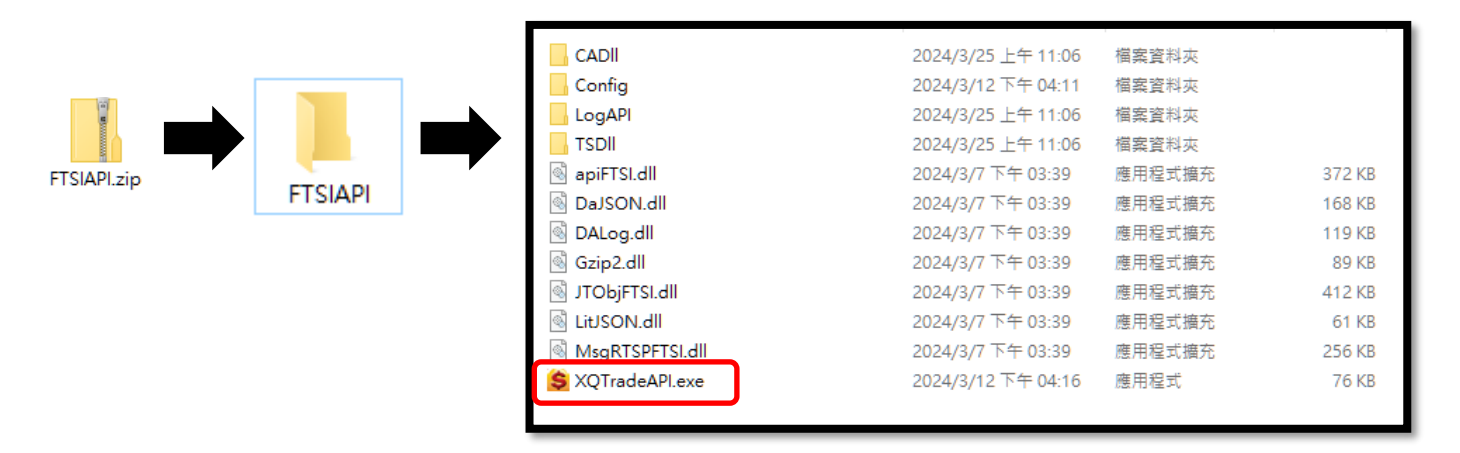

### 嘉實 e A P I 認證程式操作說明

步驟六:輸入身分證字號與證券登入密碼按下「登入」後靜待五秒進行API認證程序。

步驟七:點擊「商品檔下載」下載商品檔。

步驟八:點擊(委託新單)進行測試下單,若您證券與期貨皆須使用,請務必兩者皆完成測試下單動作。

| 💲 XQTradeAPI 認證程式 [Server:goldapnotice.firs | tsec.com.tw/tradedas/] - 🗆        | × | 💲 XQTradeAPI 認證程式 [Server:goldapnotice.firstsec.com.tw/tradedas/] - ロ × |
|---------------------------------------------|-----------------------------------|---|-------------------------------------------------------------------------|
| 登入<br>身份證:                                  | 登入登出同意書簽署                         |   | 登入     身份證:     1     0     正式機密碼:     ********     登入     登出     同意書簽署 |
| 2. 登入後進行測試下單       測試日期:         商品檔下載      |                                   |   | 2. 登入後進行測試下單<br>測試日期: 商品檔下載                                             |
| 證券<br>~                                     | 期權                                |   | 證券     期權     證→經紀部     □    □    □    □    □    □    □                 |
| 商品代號                                        | 期貨 🗸 商品代號 💦 🗸                     |   | 商品代號 → 期貨 → 商品代號 →                                                      |
| 普通 ~ 買進 ~ 現股 ~ ROD ~                        | 新倉 ~ ROD ~ 買進 ~ 盤中單 ~             |   | 普通 > 貫進 > 現股 > ROD >     新倉 > ROD > 貫進 > 盤中單 >                          |
| 數量 1 價格 漲停 ~ 委託新單                           | <b>數量 1 價格 限價 &gt; 17000 委託新單</b> |   | 數量 1 價格 漲停 √ 委託新單   數量 1 價格 限價 √ 17000   委託新單                           |
|                                             |                                   |   |                                                                         |

## 請注意: 若您登入出現呼叫失敗時, 請重新匯入憑證後再次登入

| 😫 XQTradeAPI 認證程式 [Server:goldapnotice.firstsec.com.tw/tradedas/] - ロ ×                |                                          |
|----------------------------------------------------------------------------------------|------------------------------------------|
| 登入                                                                                     | ← 夢 應證應入攝靈                               |
| 身份證:                                                                                   | 歡迎使用憑證匯入精靈                               |
| 測試日期:                                                                                  | 這個構靈可協助佐將憑證、憑證信任適單及憑證撤錄這單從磁碟複製到憑證存放區。    |
| 證券         呼叫失敗:           Action=[Login]            ErrorMsg=[雙因子驗證失敗,失敗原因:(無有效憑證!!)] | F12xxxxx64_ftsi.<br>pfx F12xxxxx64_ftsi. |
| 普通 ◇ 貫進 ◇ 書 盤中単 ◇                                                                      | - 存放位置<br>● 目前使用者(C)                     |
| 數量 1     價格 3       17000     委託新單                                                     | ○本機電腦(L)                                 |
|                                                                                        | 請按 (下一步) 繼續。                             |
|                                                                                        |                                          |
|                                                                                        |                                          |

下一步(N)

取消